## スタンダード版 での設定変更

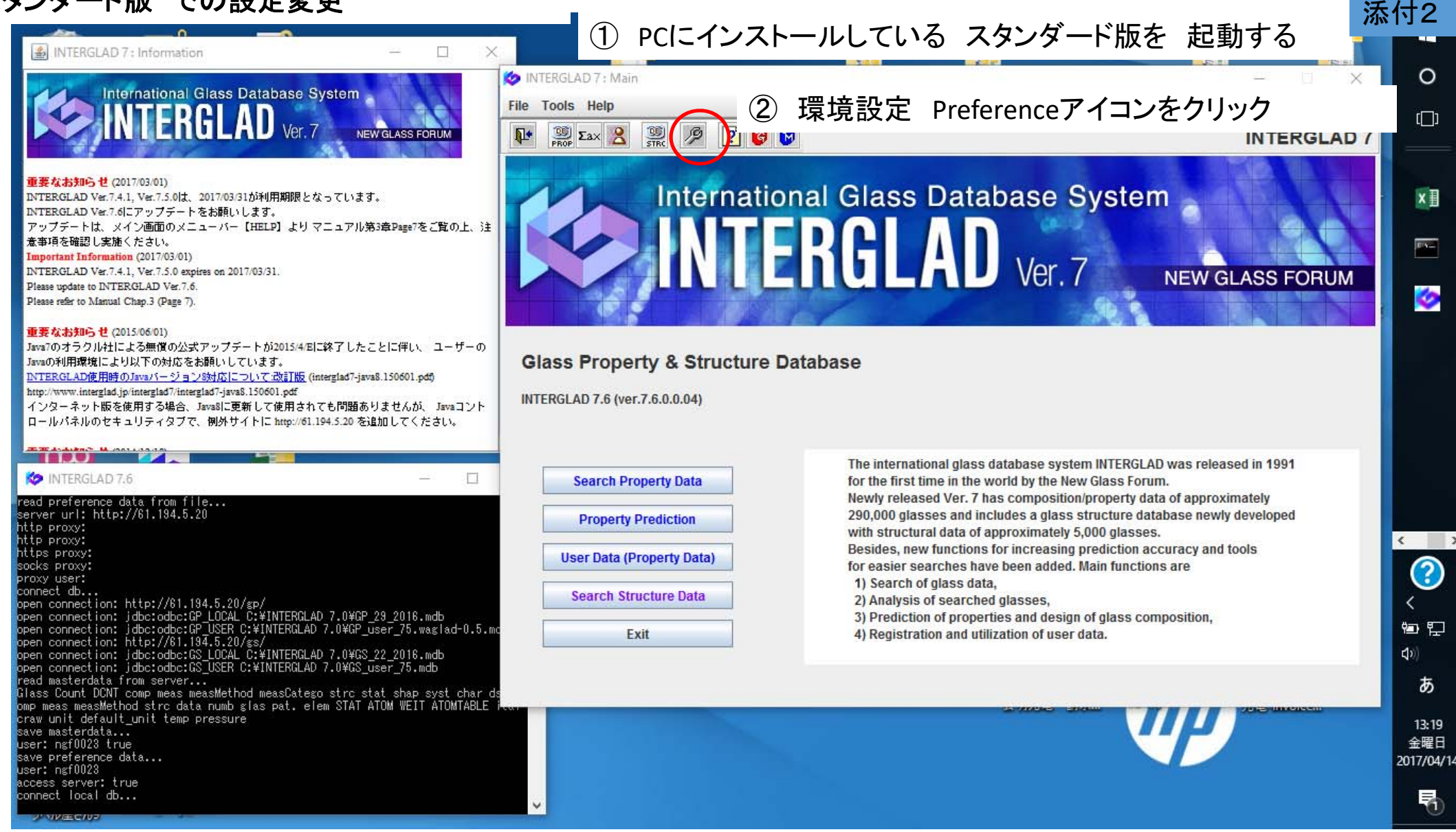

|                                                                                                    | Ø INTERGLAD 7 : Preference                                                                                                    | -                          |
|----------------------------------------------------------------------------------------------------|----------------------------------------------------------------------------------------------------|----------------------------|
| INTERGLAD 7 : Information                                                                                                    | NTERGLAD: Preference                                                                                                    | 0                          |
| International Glass Database System                                                                                                    | DB Site  Language Language Component Unit & Max Data  RGLAD 7                                                                                                    | ()                         |
| <b>重要なお知らせ</b> (2017/03/01)<br>INTERGLAD Ver.7.4.1, Ver.7.5.0は、2017/03/31が利用期限となっています。<br>INTERGLAD Ver.7.6.ICアップデートをお願いします。                                                                                                    | ( ○ Server ● Local )       ○ Japanese       Property Unit       Common ▼         □ User Data       ○ Japanese       Max Data       1000 ▼         Network Connection       ○       ○                                                                                                    | ×∃                         |
| アッフテードは、メイン回動のスーユーバー「HELP」よりマーユアル第5日20geパをと見の上、注<br>意事項を確認し実施ください。<br>Important Information (2017/03/01)<br>INTERGLAD Ver.7.4.1, Ver.7.5.0 expires on 2017/03/31.<br>Please update to INTERGLAD Ver.7.6.                                                                                         | Direct Connection to the Internet:     Proxy Configuration: http://www.internet.com/internet/com/internet/com/interne |                            |
| Please test to Nutation Chap.5 (Page 7).<br>重要なお知らせ (2015/06/01)<br>Java7のオラクル社による無償の公式アップデートが2015/4/Eに終了したことに伴い、ユーザーの<br>Javaの利用環境により以下の対応をお願いしています。<br><u>NTERGLAD使用時のJava7-ジョンStyticについて改訂版</u> (interglad7-java8.150601.pdf)<br>bttp://mmm.interglat/interglat7.interglat7.java8.150601.pdf) | Server URL (Authentication):       61.194.5.20         Server URL (Glass Property):       61.194.5.20/gp         Server URL (Glass Structure):       61.194.5.20/gs                                                                                                    | ~                          |
| INTERGLAD 7<br>インターネット版を使用する場合、Java8に更新して使用されても問題ありませんが、Javaコント<br>ロールパネルのセキュリティタブで、例外サイトに http://61.194.5.20 を追加してください。                                                                                                    | MDB File (Glass Property) (ODBC: GP_LOCAL):       C:\INTERGLAD 7.0\GP_29_2016.mdb       Select         MDB File (Glass Structure) (ODBC: GS_LOCAL):       C:\INTERGLAD 7.0\GS_22_2016.mdb       Select                                                                                                    |                            |
| read preference data from file<br>server url: http://61.194.5.20<br>http proxy:                                                                                                    | Server Database の URLを 新サーバーに<br>変更する                                                                                                    | < >                        |
| https proxy:<br>socks proxy:<br>proxy user:                                                                                                    | Default Search Condition File                                                                                                    | ?                          |
| connect db<br>open connection: http://61.194.5.20/gp/<br>open connection: jdbc:odbc:CP_LOCAL C:¥INTERGLAD 7.0¥GP_29_2016.mdb                                                                                                    | File (Glass Property): Select                                                                                                    | <                          |
| open connection: jdbc:odbc:CP_USER C:¥INTERGLAD 7.0¥GP_user_75.waglad-0.5.md<br>open connection: http://61.194.5.20/gs/<br>open connection: jdbc:odbc:CS_LOCAL C:¥INTERGLAD 7.0¥GS_22_2016.mdb                                                                                                   | File (Glass Structure): Select                                                                                                    | <b>열 반</b><br>(10)         |
| open connection: jdbc:odbc:GS_USER C:¥INTERGLAD 7.0¥GS_ūser_75.mdb<br>read masterdata from server<br>Glass Count DCNT comp meas measMethod measCatego strc stat shap syst char ds                                                                                                    | Default Folder                                                                                                    | あ                          |
| omp meas measMethod strc data numb glas pat. elem STAT ATOM WEIT ATOMTABLE itan<br>craw unit default_unit temp pressure<br>save masterdata<br>user: nef0023 true<br>save preference data                                                                                                    | Folder (Open and Save Files):     C:\INTERGLAD 7.0\open&save     Select       OK     Cancel                                                                                                    | 13:20<br>金曜日<br>2017/04/14 |
| access server: true<br>connect local db                                                                                                    |                                                                                                    | 5                          |

|                                                                                                    | Ko INTERGLAD 7 : Preference X                                                                                                    | -            |
|----------------------------------------------------------------------------------------------------|----------------------------------------------------------------------------------------------------|--------------|
| INTERGLAD 7: Information - X INTERGLAD 7: INFORMATION - X INTERGLAD 7: INTERGLAD                                                                                                    | INTERGLAD: Preference                                                                                                    | 0            |
| International Glass Database System                                                                                                    | DB Site Default Unit & Max Data                                                                                                    |              |
| IN LEKULAD Ver. 7 NEW GLASS FORUM                                                                                                    | INTERDLAD Data     INTERDLAD Data     Interded to the server ● Local )     Interded to the server ● Local )     Interded to the server ● Local ) |              |
| (1) (1) (1) (1) (1) (1) (1) (1) (1) (1)                                                                                                    | User Data                                                                                                    |              |
| NTERGLAD Ver.7.4.1, Ver.7.5.0は、2017/03/31が利用期限となっています。<br>NTERGLAD Ver.7.4.1 Ver.7.5.0は、2017/03/31が利用期限となっています。                                                                                                    | Network Connection                                                                                                    | ×∃           |
| アップデートは、メイン画面のメニューバー【HELP】よりマニュアル第3章Page7をご覧の上、注意事項を確認し実施ください。                                                                                                    | Direct Connection to the Internet:                                                                                                    | PN-          |
| Important Information (2017/03/01)<br>INTERGLAD Ver.7.4.1, Ver.7.5.0 expires on 2017/03/31.                                                                                                    | O Proxy Configuration: UTTP Proxy. Port: Advanced FORUM                                                                                          |              |
| Please update to INTERGLAD Ver.7.6.<br>Please refer to Manual Chap.3 (Page 7).                                                                                                    | server Database                                                                                                    | - 🧭 I        |
| 重要なお知らせ(2015/06/01)                                                                                                    | Server URL (Authentication): 153.121.91.149 Server URL (Glass Property): 153.121.91.149/gp                                                       |              |
| JavaTのオラクル社による無償の公式アップテートが2015/4回に終了したことに伴い、ユーサーの<br>Javaの利用環境により以下の対応をお願いしています。 Glass P                                                                                                    | Server URL (Glass Structure): 153.121.91.149/gs                                                                                                  |              |
| INTERGLADie Hief Oliava/N=-2/=2/88716.1=-21/2 (2011) Rg (interglad /-java8.150001.pdf)<br>http://www.interglad.p/interglad?/interglad?java8.150001.pdf                                                                                                    | Local Database                                                                                                    |              |
| インダーネット酸を使用する場合、Javasiに更新して使用されても回題のりませんが、Javasコント<br>ロールパネルのセキュリティタブで、例外サイトに http://d1.194.5.20 を追加してください。                                                                                                    | 🏧 ④ Server Database の URLを 変更後、                                                                                                    | 1            |
|                                                                                                    | MBBFII OKを押す。                                                                                                    |              |
| K INTERGLAD 7.6 - Sea                                                                                                    |                                                                                                    |              |
| read preference data from file<br>server unl: http://61.134.5.20<br>http:proxv:                                                                                                    | MDB File (Glass Property) (ODBC: GP_USER): C:INTERGLAD 7.0\GP_user_75.waglad-0.5.mdb Select                                                      |              |
| http://www.https://www.actionalized.com/actionalized.com/actionaliz | MDB File (Glass Structure) (ODBC: GS_USER): [C:UNTERGLAD 7.0\GS_USEr_75.mdb Select                                                               | < :          |
| socks proxy:<br>proxy user:                                                                                                    | Default Search Condition File                                                                                                    | (?)          |
| open connection: http://61.194.5.20/gp/<br>open connection: jdbc:odbc:GP LOCAL C:¥INTERGLAD 7.0¥GP 29 2016.mdb                                                                                                    | File (Glass Property).                                                                                                    | <            |
| open connection: jdbc:odbc:GP_USER C:¥INTERGLAD 7.0¥GP_User_75.waglad-0.5.md<br>open connection: http://61.194.5.20/gs/                                                                                                    | File (Glass Structure):                                                                                                    | °⊡ ⊑<br>₁\\  |
| open connection: jdbc:odbc:GS_USER C:¥INTERGLAD 7.04GS_22_2016.mdb<br>open connection: jdbc:odbc:GS_USER C:¥INTERGLAD 7.04GS_user_75.mdb<br>read masterdata from server                                                                                                    | - Default Folder                                                                                                    | 49))<br>A    |
| Glass Count DCNT comp meas measMethod measCatego strc stat shap syst char ds<br>omp meas measMethod strc data numb glas pat. elem STAT ATOM WEIT ATOMTABLE item                                                                                                    | Folder (Open and Save Files): C:\INTERGLAD 7.0\open&save Select                                                                                  | A            |
| craw unit default_unit temp pressure<br>save masterdata<br>user: neff002 true                                                                                                    |                                                                                                    | 13:21<br>全曜日 |
| save preference data<br>user: ngf0028                                                                                                    | OK                                                                                                    | 2017/04/1    |
| access server: true<br>connect local db                                                                                                    |                                                                                                    | 5            |
| 2 VI/EC/02                                                                                                    |                                                                                                    |              |